# Connexion à un périphérique enregistré compatible Bluetooth

Pour utiliser un périphérique compatible Bluetooth sur cet appareil, il est nécessaire d'établir la connexion au périphérique après l'avoir enregistré. Pour établir la connexion avec un périphérique compatible Bluetooth, utilisez le menu pour régler la connexion avec le périphérique sur MARCHE.

Appuyez sur "MENU".

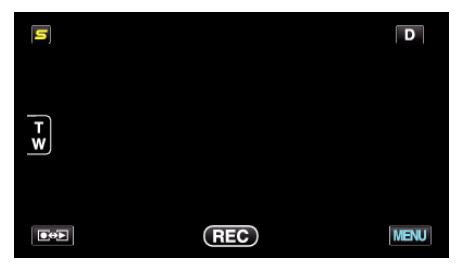

2 Appuyez sur "\*".

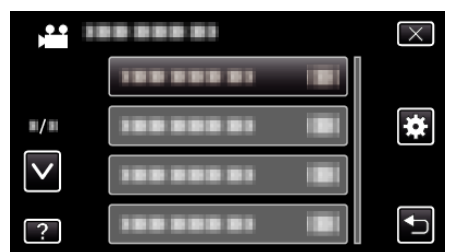

# 3 Tapez sur "Bluetooth".

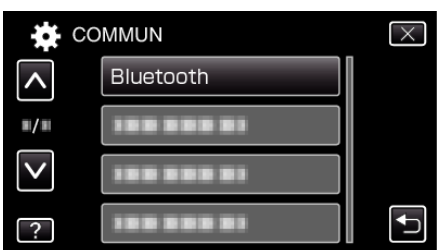

4 Tapez sur "CONNECTER".

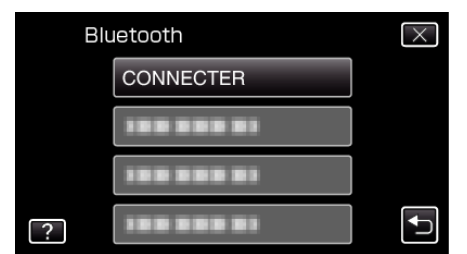

5 Tapez le périphérique à connecter.

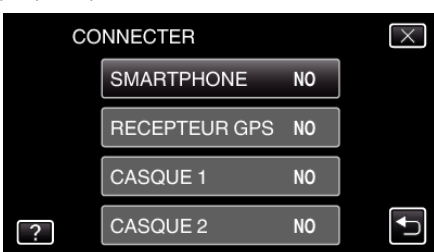

- Lorsqu'un périphérique dont l'icône "OFF" est touchée, l'icône change en "ON", et une icône indiquant l'état de réception de la radio est affichée.
- Lorsque l'on tape sur un périphérique avec l'icône "ON", il es déconnecté et l'icône passe à "OFF".
- Quand un article non enregistré est sélectionné, un écran pour sélectionner le dispositif apparaît.

## Attention : -

- Si la connexion ne peut être établie avec un périphérique, vérifiez les appareils enregistrés et inscrivez-les à nouveau.
- Il est possible de connecter jusqu'à deux périphériques Bluetooth sur cet appareil.
- L'envoi ou la réception de données audio à l'aide du micro-casque n'est pas possible en mode d'enregistrement d'image fixe.
- Lorsque "REGLAGES D'USINE" est exécuté dans le menu COMMUN (configuration de base), toutes les informations des périphériques compatibles Bluetooth enregistrés seront supprimées.
- L'arrêt automatique, l'économiseur d'énergie et les modes démo ne sont pas disponibles lorsqu'un périphérique Bluetooth est connecté.

# Au sujet des déconnexions: -

La connexion de cet appareil à un périphérique compatible Bluetooth est coupée automatiquement dans les cas suivants.

- Lorsque l'alimentation de cet appareil est coupée
- Lorsque cet appareil est connecté à un graveur de DVD ou à un ordinateur avec un câble USB
- Lorsqu'une prise de vue accélérée est réalisée
- Lorsque "REGLAGES D'USINE" dans le menu COMMUN (configuration de base) est exécuté

#### Remarque :

• Lorsque la communication avec le périphérique connecté échoue, cet appareil déconnecte le périphérique après 10 secondes environ.

## Indications lorsqu'un périphérique compatible Bluetooth est connecté

Vous pouvez vérifier l'état de la connexion Bluetooth sur l'écran d'enregistrement.

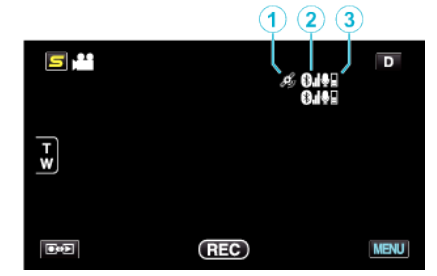

|   | Icône d'affichage                    | Description                                                                                                    |
|---|--------------------------------------|----------------------------------------------------------------------------------------------------|
| 1 | État de la<br>communication<br>GPS   | Affiche l'état de la communication avec le<br>GPS.<br>L'icône clignote si les informations de<br>localisation ne peuvent pas être acquises<br>auprès du GPS. |
| 2 | État de la réception radio           | Affiche l'état de la réception radio de la connexion Bluetooth.                                                                                              |
| 3 | Volume du<br>microphone<br>Bluetooth | Affiche le niveau du volume du microphone lorsque le microphone Bluetooth est activé.                                                                        |

#### Remarque : -

- L'état de la réception radio est seulement un guide. Il n'est pas affiché en temps réel.
- Les indications peuvent ne pas être mises à jour selon l'état des signaux. La réponse est particulièrement lente lorsque l'état de la réception radio passe de faible à fort.
- L'état de la réception radio n'est pas affiché pendant la connexion BIP/ OPP.
- Comme la communication avec le périphérique connecté est nécessaire pour récupérer l'état de la réception radio, celui-ci peut ne pas être mis à jour si la communication est interrompue brusquement, comme en coupant le courant.

# Tableau des connexions compatibles

| Boîte de<br>connexion    | Boîte 1      | Boîte 2      | Boîte 3      | Boîte 4      | Boîte 5      |
|--------------------------|--------------|--------------|--------------|--------------|--------------|
| Micro-casque 1           | $\checkmark$ | $\checkmark$ | -            | $\checkmark$ | -            |
| Micro-casque 2           | $\checkmark$ | -            | $\checkmark$ | -            | $\checkmark$ |
| Récepteur GPS            | -            | ~            | ~            | -            | -            |
| BIP/OPP                  | -            | -            | -            | -            | -            |
| Téléphone<br>intelligent | -            | -            | -            | $\checkmark$ | ✓            |